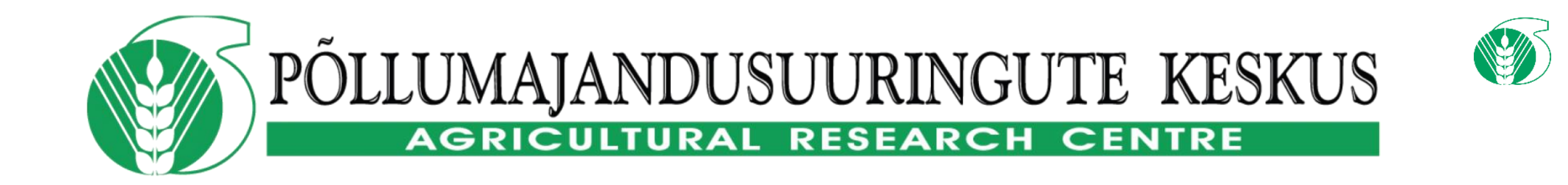

## KAARDIRAKENDUSED

11.11.2021

tambet.kikas@pmk.agri.ee

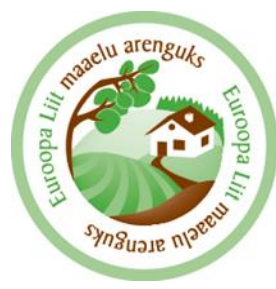

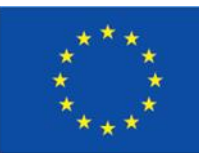

Euroopa Maaelu Arengu Põllumajandusfond: Euroopa investeeringud maapiirkondadesse

#### PMK kaardirakendused on leitavad kodulehelt

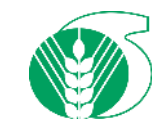

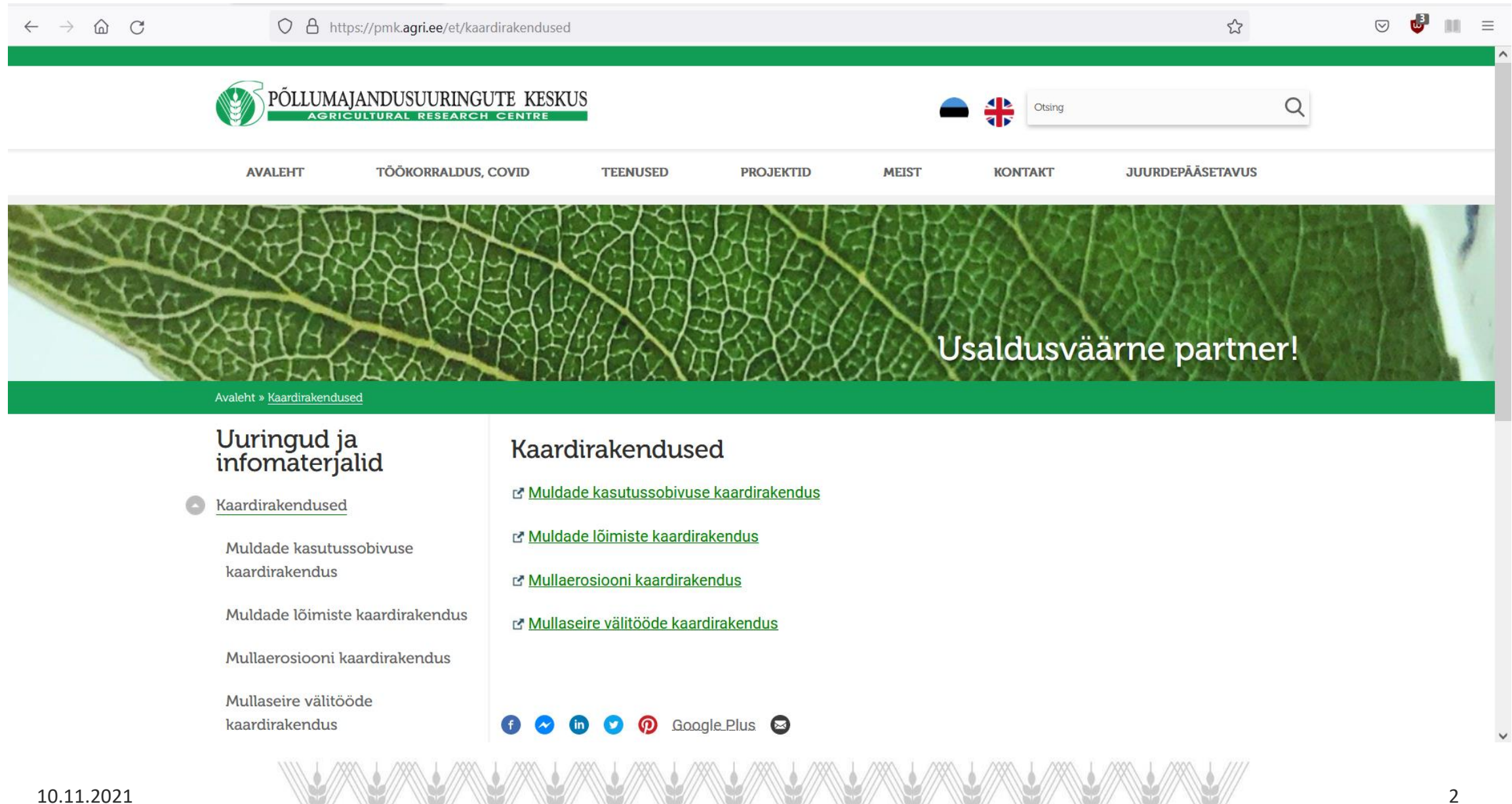

#### Parasniiskete ja hästi kuivendatud liigniiskete muldade kasutussobivus põllukultuuride kasvatamiseks

(V. Valler 1973, täiendanud R. Kõlli 1994, E. Leedu 2002)

|                                           |                       | Mulla kood      | Lõimis                                                   | Oder | Rukis | Nisu | Kaer<br>Taravil |    | keskm.<br>Tatar | Lina | Põld-<br>hein | Segatis | Punan<br>e ristik | Lutser<br>n | Lupiin | Mesika<br>s | Hernes | Söödaj<br>uurvili | Kartul |
|-------------------------------------------|-----------------------|-----------------|----------------------------------------------------------|------|-------|------|-----------------|----|-----------------|------|---------------|---------|-------------------|-------------|--------|-------------|--------|-------------------|--------|
| Põua-<br>kartlikud                        | Rendsiinad            | Kh'', Kr, Kk    | r <sub>2</sub> -r <sub>3</sub> sl, ls, (l)               | 6    | 5     | 5    | 5               | 5  | 0               | 2    | 4             | 4       | 4                 | 8           | 0      | 7           | 3      | 4                 | 4      |
|                                           | Leostunud ja leetjad  | Кор, КІр        | l, l/sl                                                  | 6    | 7     | 4    | 4               | 5  | 5               | 2    | 5             | 5       | 4                 | 7           | 8      | 6           | 3      | 6                 | 6      |
|                                           | Leetunud              | Lkp             | l, krl, sl/l                                             | 6    | 6     | 4    | 5               | 5  | 7               | 3    | 5             | 5       | 5                 | 4           | 9      | 3           | 4      | 6                 | 6      |
| Paras-<br>niisked                         | Rendsiinad            | К               | r <sub>1</sub> - <sub>2</sub> (v <sub>1-2</sub> ) sl, ls | 9    | 9     | 8    | 8               | 8  | 1               | 4    | 7             | 7       | 6                 | 10          | 0      | 10          | 6      | 8                 | 6      |
|                                           | Leostunud ja leetjad  | Ко, КІ          | I, sl/l                                                  | 6    | 7     | 4    | 5               | 6  | 6               | 3    | 6             | 6       | 6                 | 7           | 7      | 6           | 4      | 7                 | 6      |
|                                           |                       |                 | sl, ls                                                   | 10   | 9     | 10   | 10              | 10 | 7               | 9    | 9             | 9       | 9                 | 9           | 8      | 10          | 9      | 9                 | 9      |
|                                           |                       |                 | ls <sub>3</sub> , s                                      | 8    | 7     | 10   | 9               | 8  | 0               | 6    | 9             | 9       | 10                | 7           | 7      | 9           | 6      | 7                 | 6      |
|                                           | Näivleetunud          | LP              | sl/ls, ls <sub>1</sub> /ls <sub>2</sub>                  | 9    | 10    | 9    | 9               | 9  | 8               | 10   | 9             | 9       | 9                 | 4           | 8      | 8           | 7      | 9                 | 10     |
|                                           | Leetunud              | Lki-iii         | l, sl/l                                                  | 6    | 7     | 4    | 5               | 6  | 7               | 3    | 5             | 5       | 5                 | 4           | 10     | 3           | 4      | 7                 | 7      |
|                                           |                       |                 | sl, Is                                                   | 9    | 9     | 8    | 8               | 9  | 8               | 10   | 9             | 9       | 9                 | 4           | 8      | 8           | 9      | 9                 | 10     |
|                                           |                       |                 | ls <sub>3</sub> , s                                      | 7    | 7     | 10   | 9               | 8  | 0               | 7    | 9             | 9       | 10                | 3           | 3      | 7           | 6      | 7                 | 6      |
| Hästi<br>kuiven-<br>datud<br>liig-niisked | Rendsiinad, leostunud | Khg, Gh         | sl, ls (l, s)/p                                          | 5    | 6     | 5    | 5               | 5  | 0               | 3    | 5             | 6       | 5                 | 7           | 2      | 7           | 3      | 5                 | 4      |
|                                           |                       | Kg, Gk          | r <sub>23</sub> (v) sl, ls                               | 7    | 8     | 8    | 9               | 8  | 2               | 5    | 9             | 10      | 7                 | 8           | 6      | 9           | 8      | 8                 | 8      |
|                                           |                       | Kg, Gk, Kog, Go | sl, ls/p (l, s/p)                                        | 6    | 7     | 7    | 8               | 7  | 3               | 4    | 7             | 9       | 6                 | 8           | 5      | 9           | 4      | 7                 | 7      |
|                                           | Leostunud ja leetjad  | Kog, Klg,       | 1                                                        | 8    | 8     | 7    | 8               | 8  | 6               | 7    | 8             | 9       | 6                 | 6           | 6      | 7           | 5      | 8                 | 8      |
|                                           |                       | Go, G(o),       | sl, Is                                                   | 9    | 9     | 10   | 10              | 9  | 7               | 6    | 9             | 10      | 9                 | 5           | 7      | 9           | 9      | 8                 | 8      |
|                                           |                       | GI              | ls <sub>3</sub> , s                                      | 8    | 7     | 9    | 9               | 8  | 0               | 5    | 10            | 10      | 10                | 4           | 7      | 6           | 6      | 6                 | 6      |
|                                           | Näivleetunud/kahkjas  | LPg, LPG        | sl/ls                                                    | 9    | 9     | 9    | 9               | 9  | 7               | 7    | 9             | 10      | 8                 | 4           | 9      | 8           | 8      | 9                 | 8      |
|                                           | Leetunud              | Lkg, LkG        | 1                                                        | 7    | 8     | 6    | 8               | 7  | 6               | 7    | 8             | 9       | 5                 | 3           | 8      | 6           | 4      | 8                 | 8      |
|                                           |                       |                 | sl, Is                                                   | 8    | 8     | 7    | 9               | 8  | 7               | 7    | 9             | 10      | 9                 | 3           | 8      | 8           | 8      | 9                 | 8      |
|                                           |                       |                 | ls <sub>3</sub> , s                                      | 7    | 7     | 9    | 8               | 7  | 0               | 6    | 9             | 9       | 9                 | 2           | 8      | 5           | 5      | 6                 | 6      |
|                                           | Turvastunud           | Go <sub>1</sub> | t <sub>3</sub>                                           | 6    | 6     | 5    | 7               | 6  | 0               | 4    | 10            | 10      | 7                 | 0           | 0      | 5           | 5      | 4                 | 4      |
|                                           |                       | GI <sub>1</sub> | t <sub>2</sub>                                           | 6    | 6     | 4    | 6               | 6  | 0               | 4    | 9             | 9       | 8                 | 0           | 0      | 5           | 7      | 4                 | 4      |
|                                           | Turvas                | M, AM           | t <sub>3</sub>                                           | 7    | 7     | 5    | 8               | 7  | 0               | 4    | 9             | 7       | 6                 | 0           | 0      | 5           | 5      | 4                 | 4      |
|                                           |                       | M, SM           | t <sub>1-2</sub>                                         | 6    | 6     | 4    | 7               | 6  | 0               | 4    | 8             | 7       | 7                 | 0           | 0      | 4           | 6      | 3                 | 4      |
|                                           |                       | R, SR           | t,                                                       | 5    | 6     | 3    | 6               | 5  | 0               | 3    | 8             | 6       | 7                 | 0           | 0      | 3           | 0      | 3                 | 3      |

Kultuurmaaks sobimatud: Kh', Gh1, Gk1, L, LG1

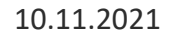

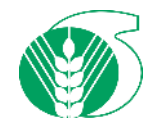

#### Mulla kasutussobivus

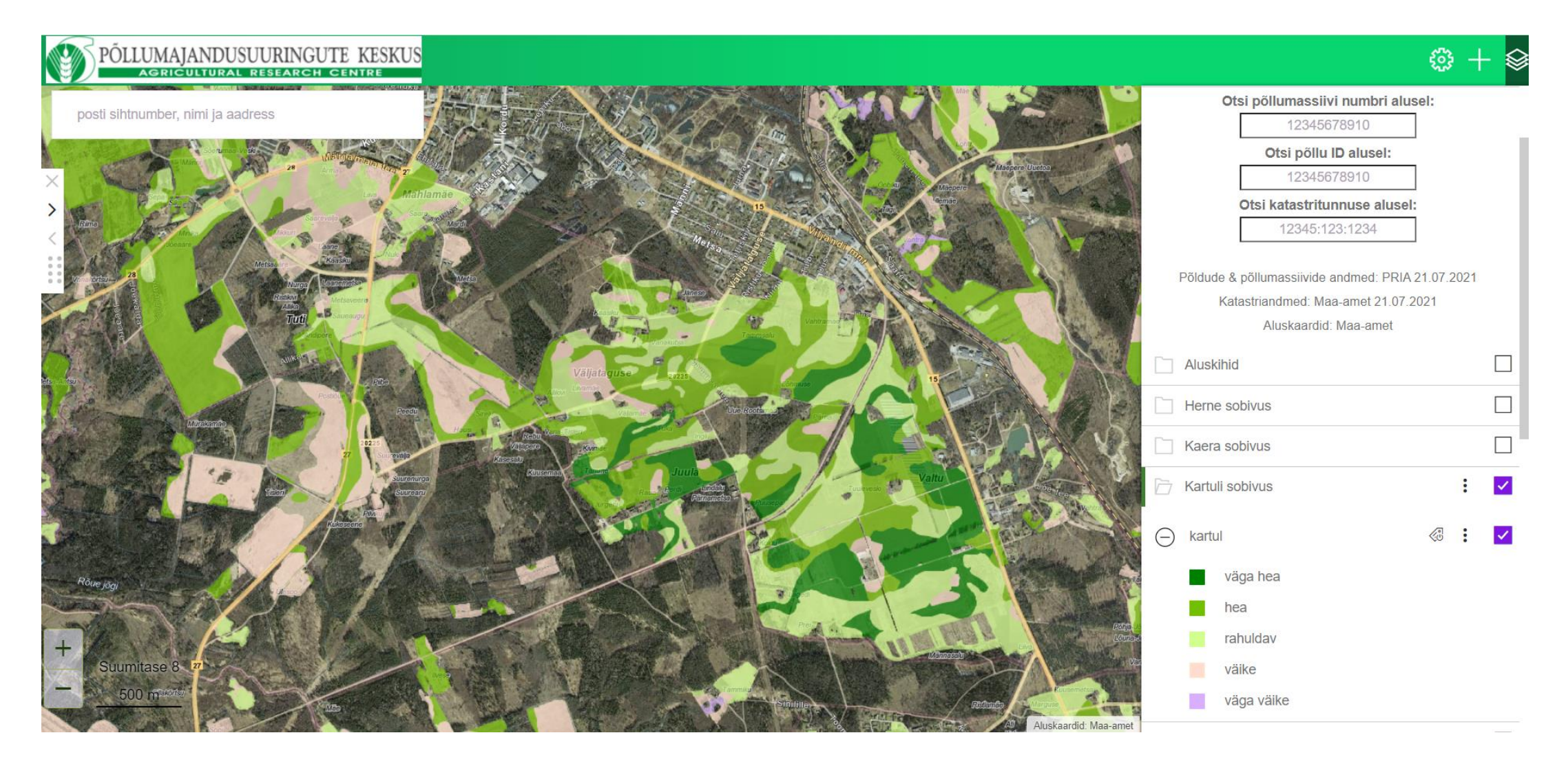

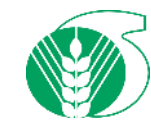

#### Mullalõimis

Mullalõimis on oluline mullaomadus, mis näitab erineva suurusega mullaosakeste osatähtsust. Lõimis mõjutab nii teisi mullaomadusi kui ka muldade kasutamist. Lõimis määrab ära muldade veehoiuvõime, struktuuri, toitainete kinnipidamise jm.

Põllumuldade lõimiste kaardirakendus baseerub Maaameti digitaalsel, 1:10 000 Eesti mullastiku kaardil, ehk Eesti maakatastri maa kvaliteedi ja hindamise kaardil ning sellega seotud andmetel.

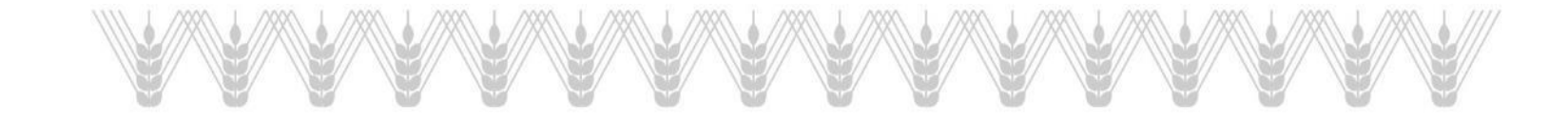

## Põllumajandusmaade muldade lõimised

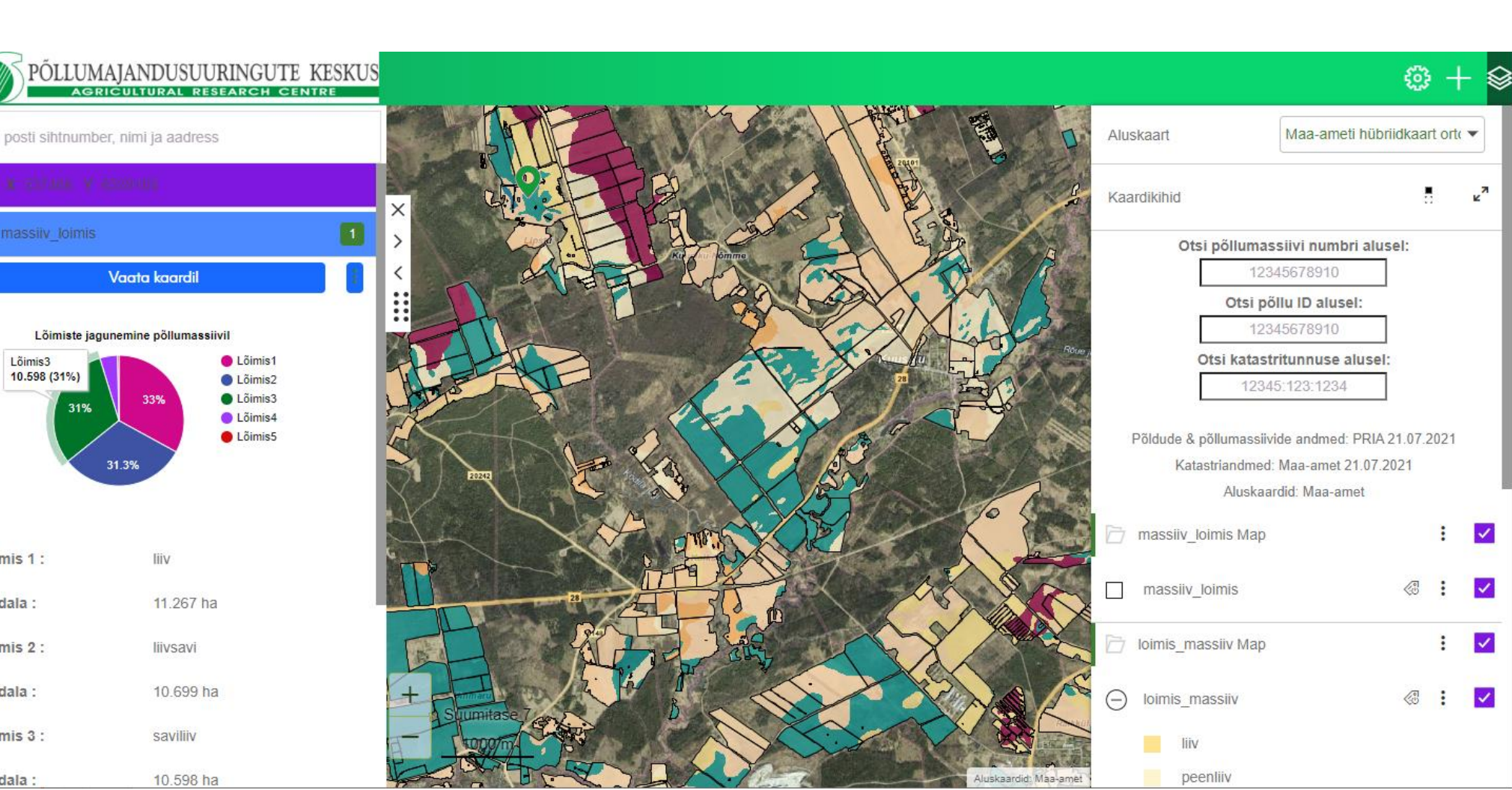

Lõimis3

Lõimis 1:

pindala :

Lõimis 2 :

pindala :

Lõimis 3 :

pindala :

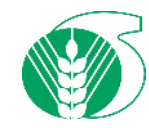

#### **Erosioonimudel**

USLE on erosioonimudel, mis loodi ennustamaks pikaajalist keskmist mulla veeerosiooni kindlate kasvatavate kultuuride ja maaharimissüsteemi korral. Erosiooni (t/ha) hinnatakse põhifaktorite kombinatsioonina (korrutise) tulemusena:

- R sademete erosiooni faktor (N/h) või ([kJ/m2]\*[mm/h]);
- K mulla erodeeritavuse faktor ([t/ha]\*[h/N]) või ([t/ha]\*[m2/kJ]\*[h/mm]);
- L nõlva pikkuse faktor (dimensioonita suhtarv);
- S nõlvakalde faktor (dimensioonita suhtarv);
- C taimkatte faktor (dimensioonita suhtarv);

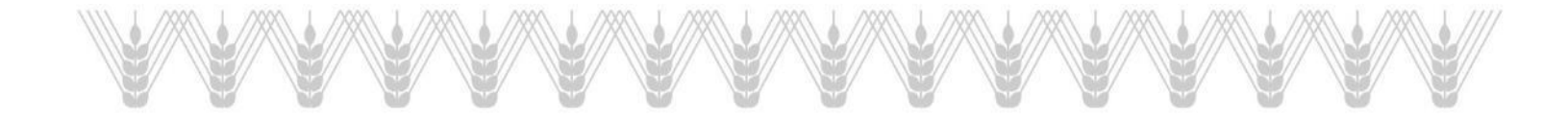

#### Potentsiaalne mulla vee-erosioon kui taimkate puuduks

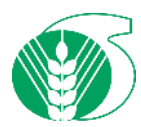

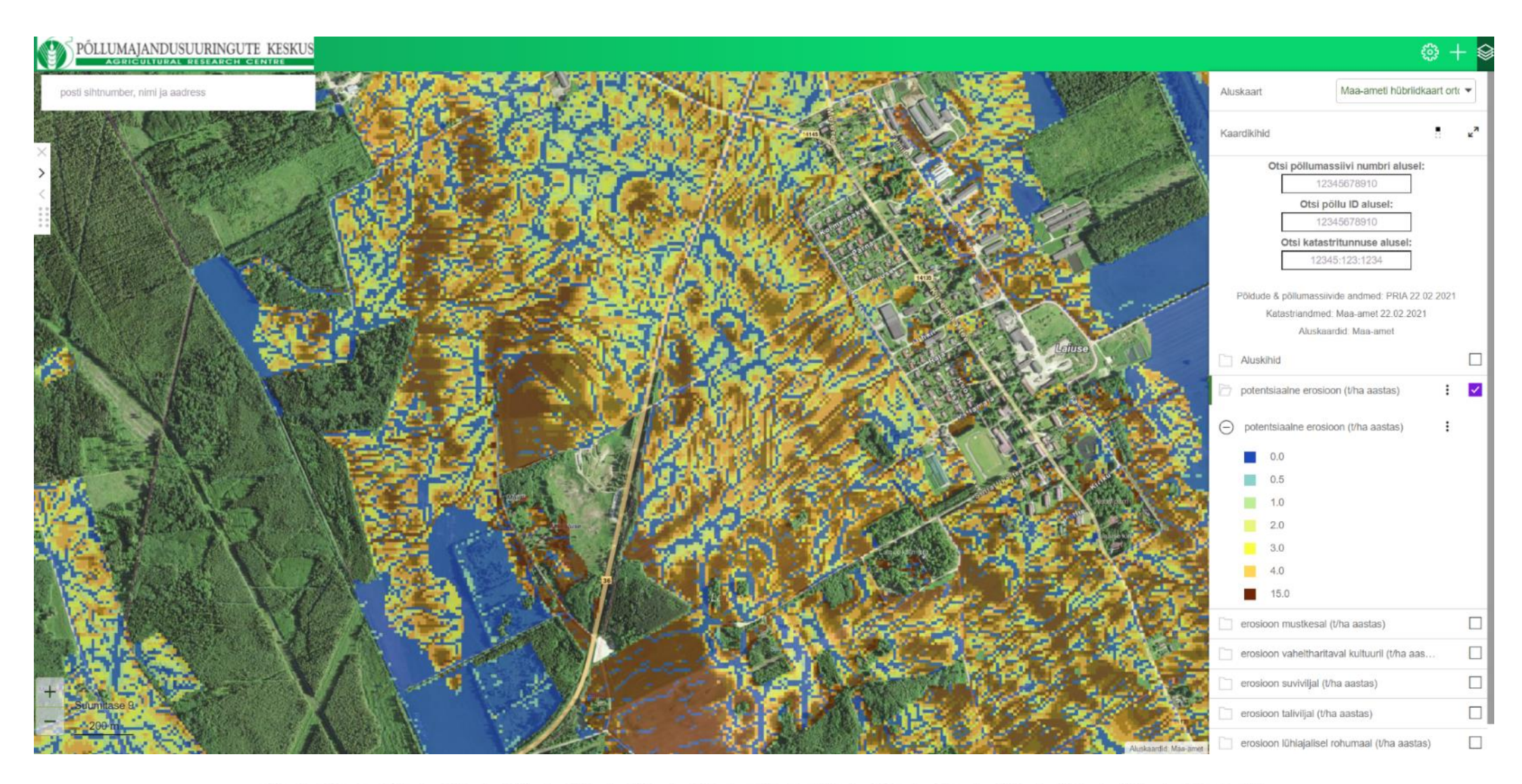

## Mulla vee-erosioon suviviljadel

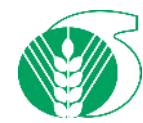

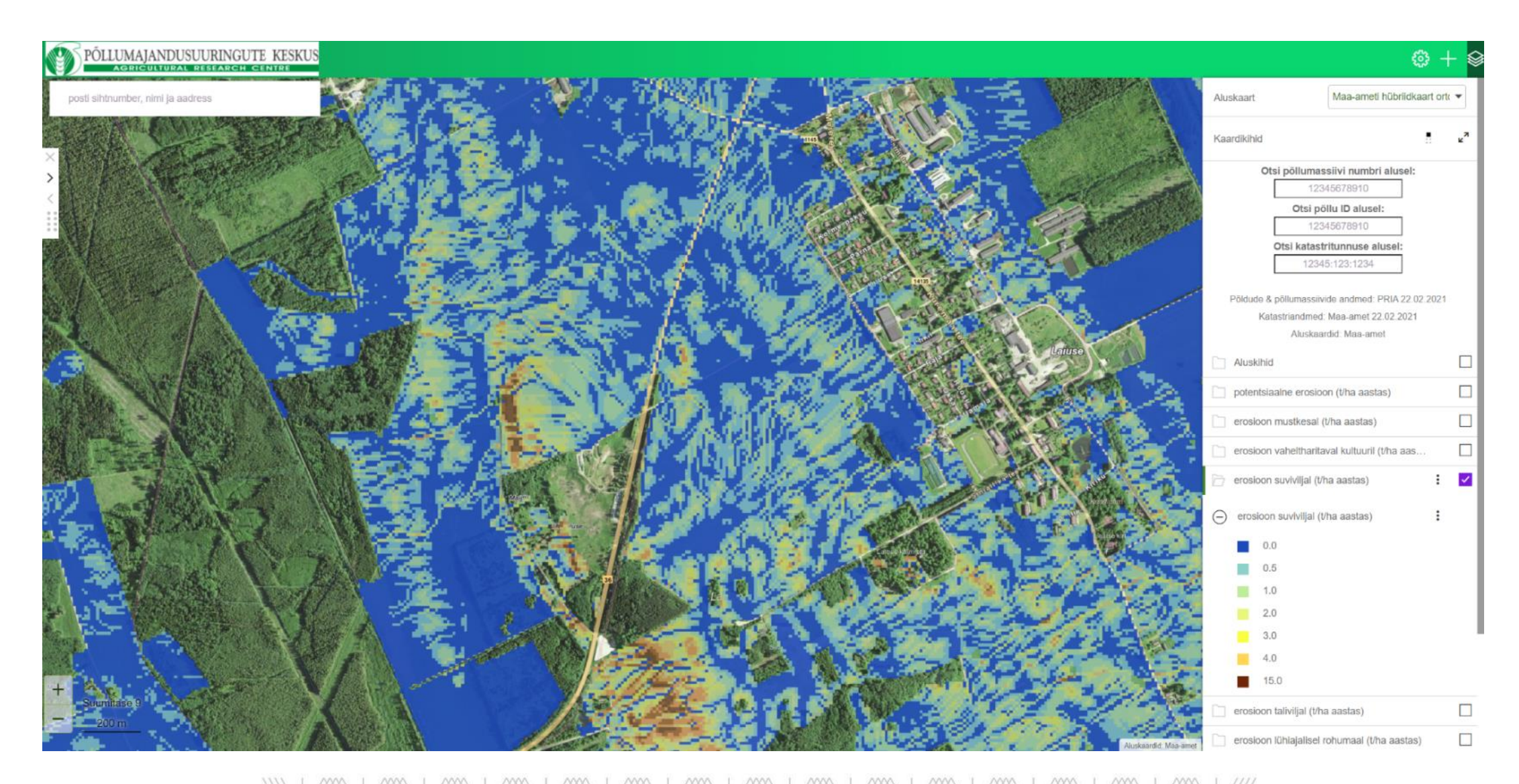

### Mulla vee-erosioon püsirohumaadel

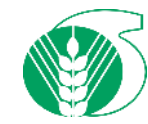

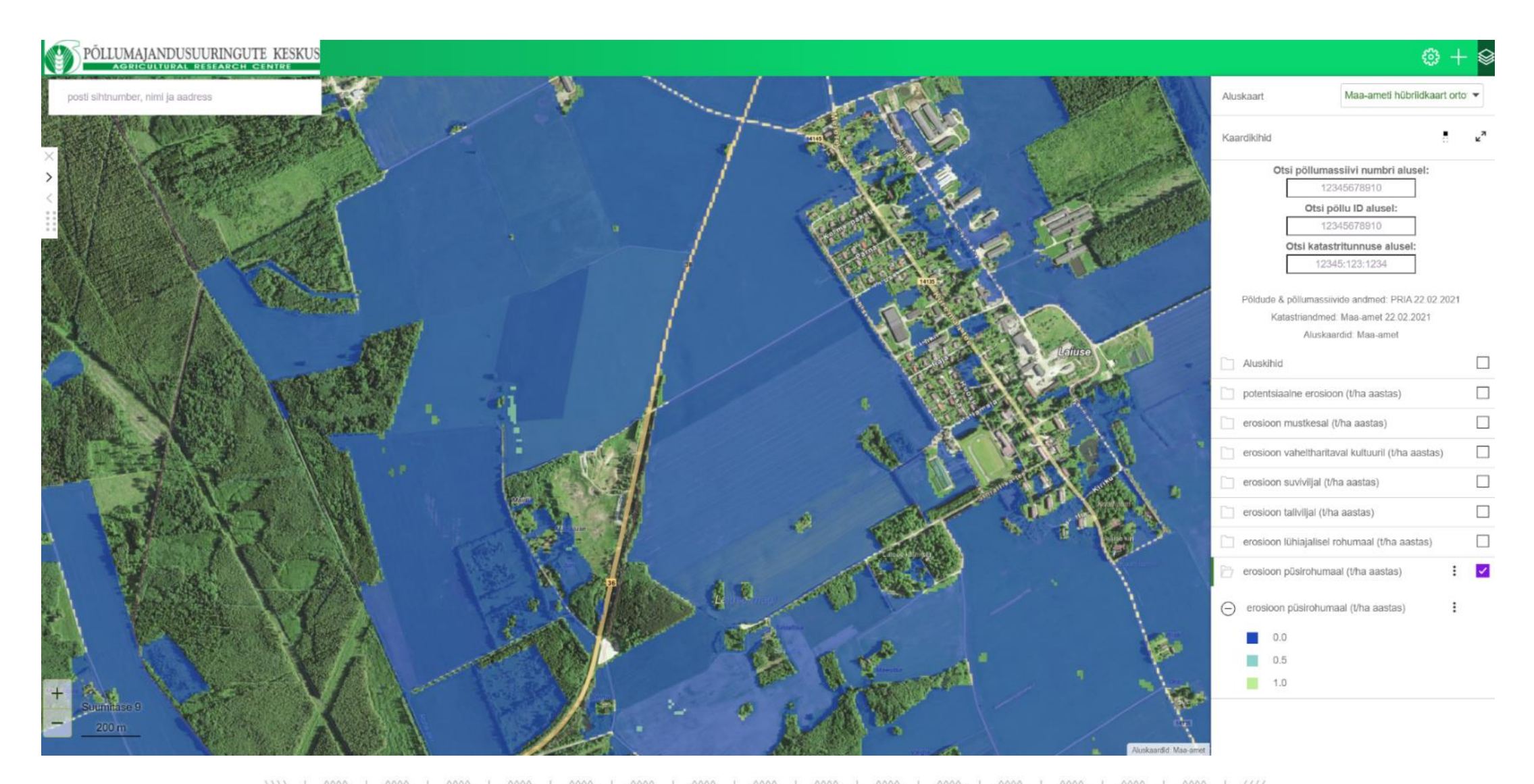

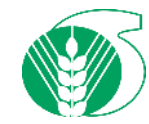

# Mullaseire välitööde kaardirakendus versioon 2

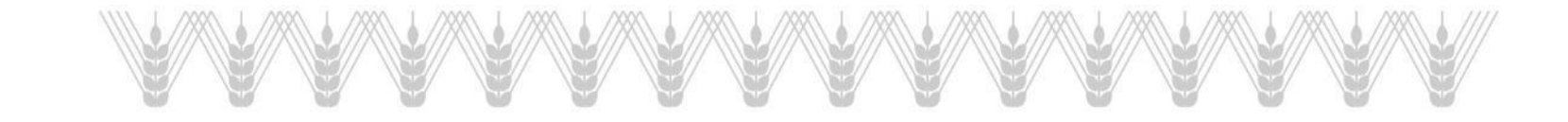

## Välitööde kaardirakenduse avakuva

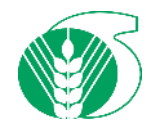

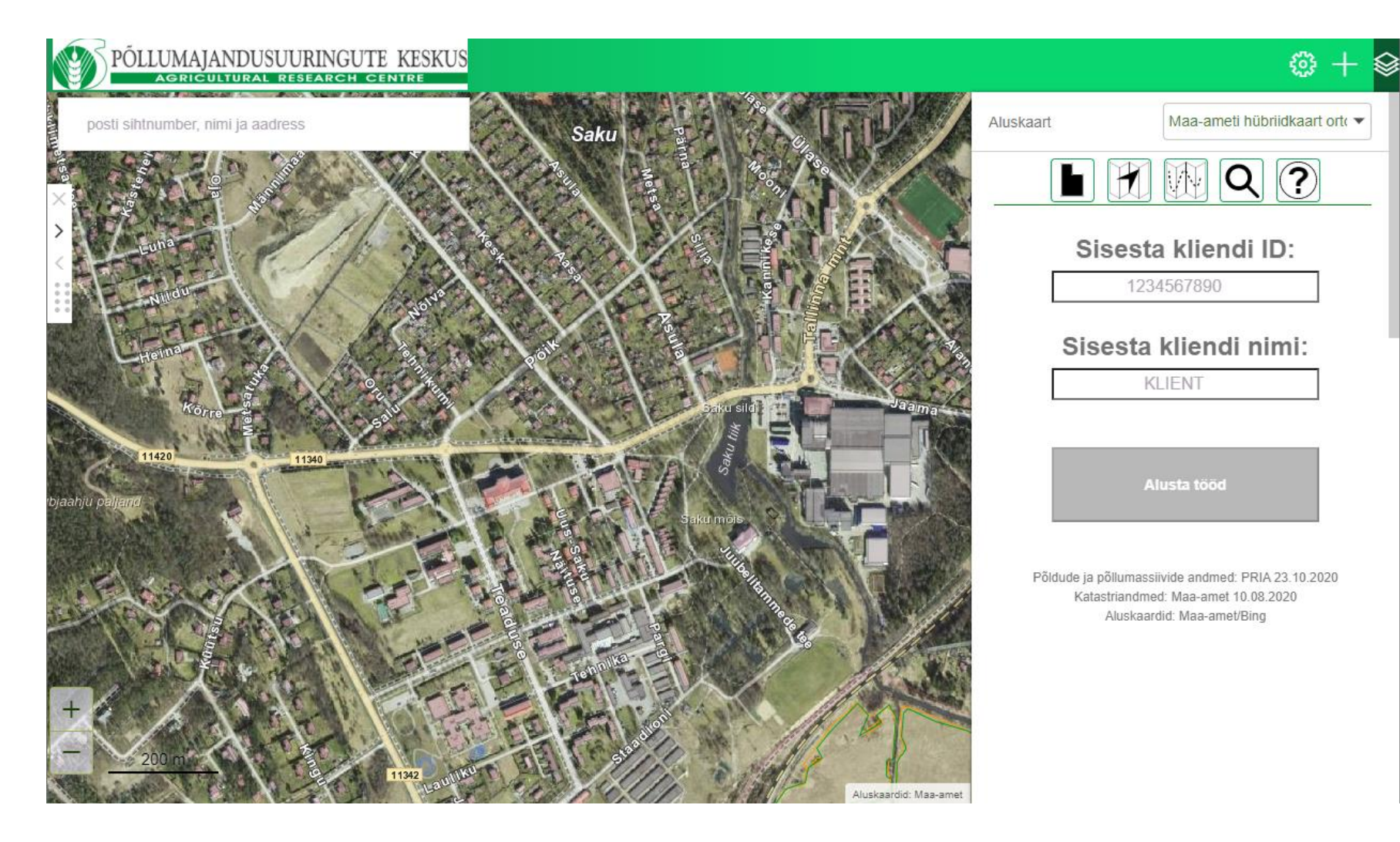

## Esimene töövaade peale kliendi loomist/valimist

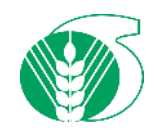

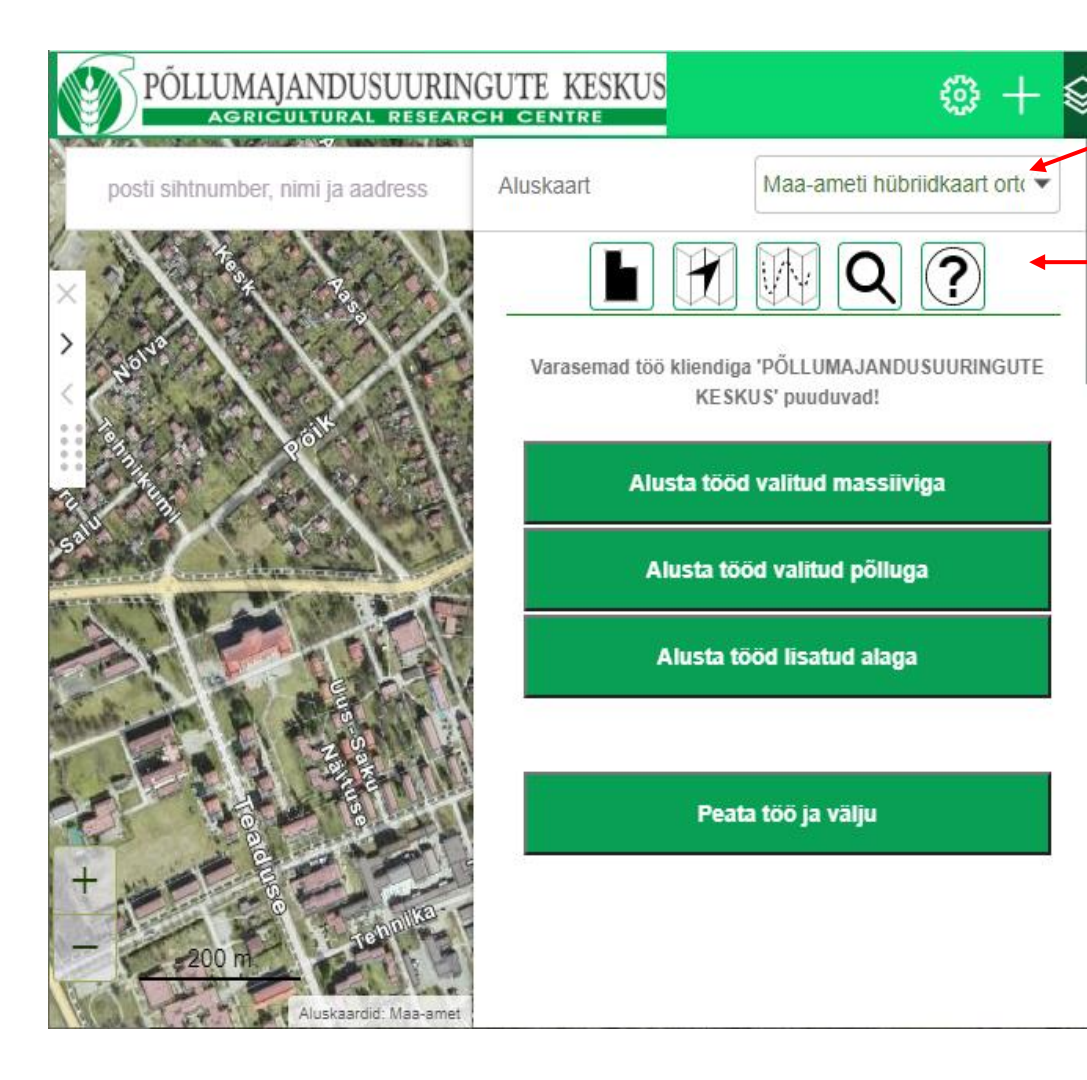

Võimalus vahetada aluskaarti

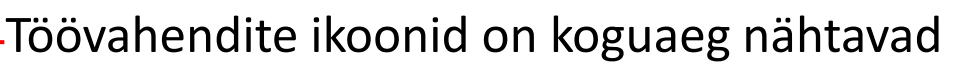

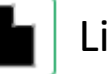

Lisa uus uurimisala juhul kui puudub põld või massiiv

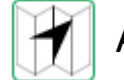

Asukoha jälgimine ja GPS teekonna salvestamine

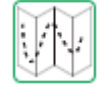

Teekonna käsitsi lisamine ja muutmine

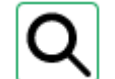

Põldude, massiivide ja katastriüksuste otsing

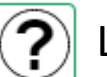

Lühike juhendamaterjal "HELP"

## Põllu, massiivi, katastriüksuse otsing

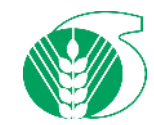

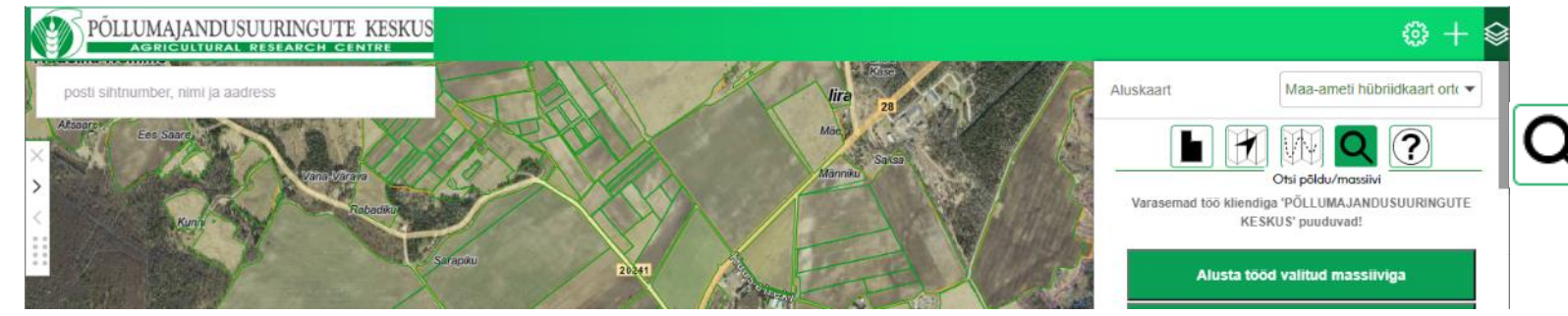

Põldude, massiivide ja katastriüksuste otsing

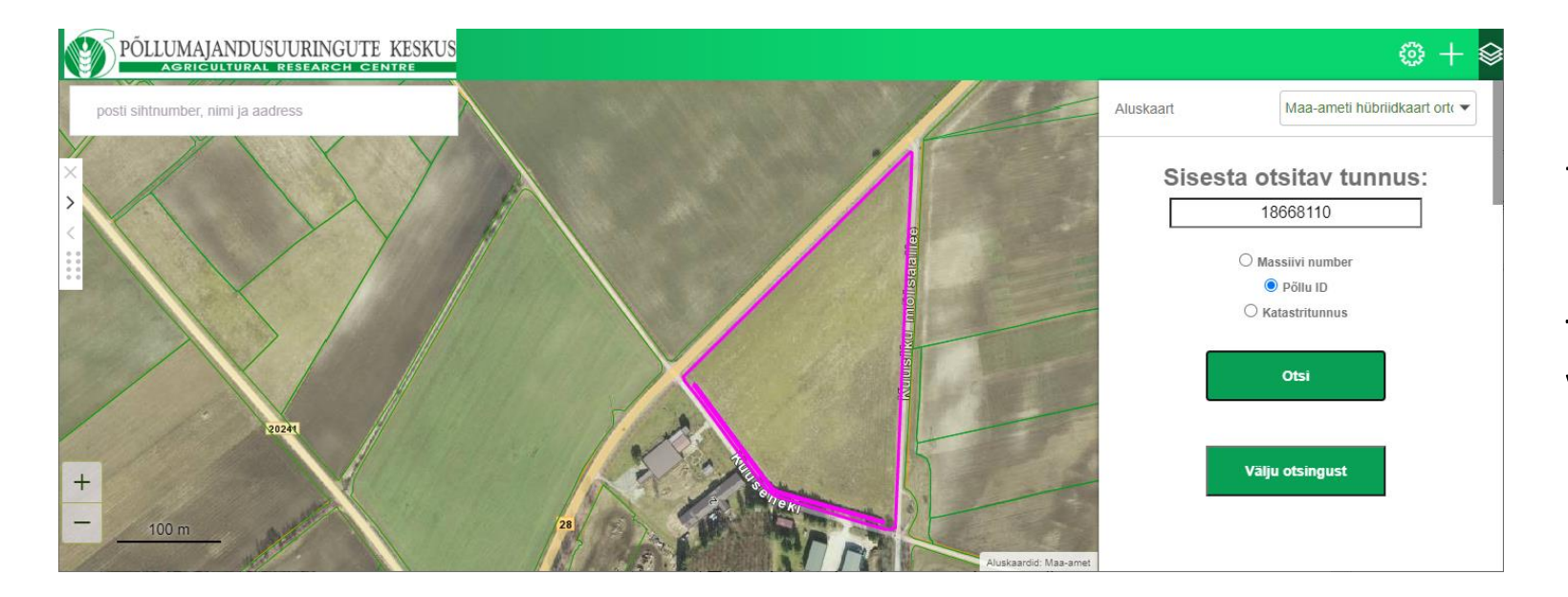

Kui vaste leitakse, siis kuvatakse see kaardiakna keskele ja märgistatakse teise värviga.

Tööga jätkamiseks vajutage nuppu Välju otsingust

10.11.2021

## Kliendi taotletud maade kiirotsing

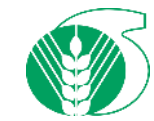

Klikkides kaardiakna vasakus ülemises servas oleval otsinguaknal avaneb rippmenüü, mille kõige alumine valik on **Kiirotsing** 

Sisesta tootjanimi suurtähtedega ja vajuta nuppu **Mine** 

| Taotleja (pria_pold)          |      |  |  |  |  |  |  |
|-------------------------------|------|--|--|--|--|--|--|
| τοοτja                        |      |  |  |  |  |  |  |
| PÕLLUMAJANDUSUURINGUTE KESKUS |      |  |  |  |  |  |  |
| Tühista                       | Mine |  |  |  |  |  |  |

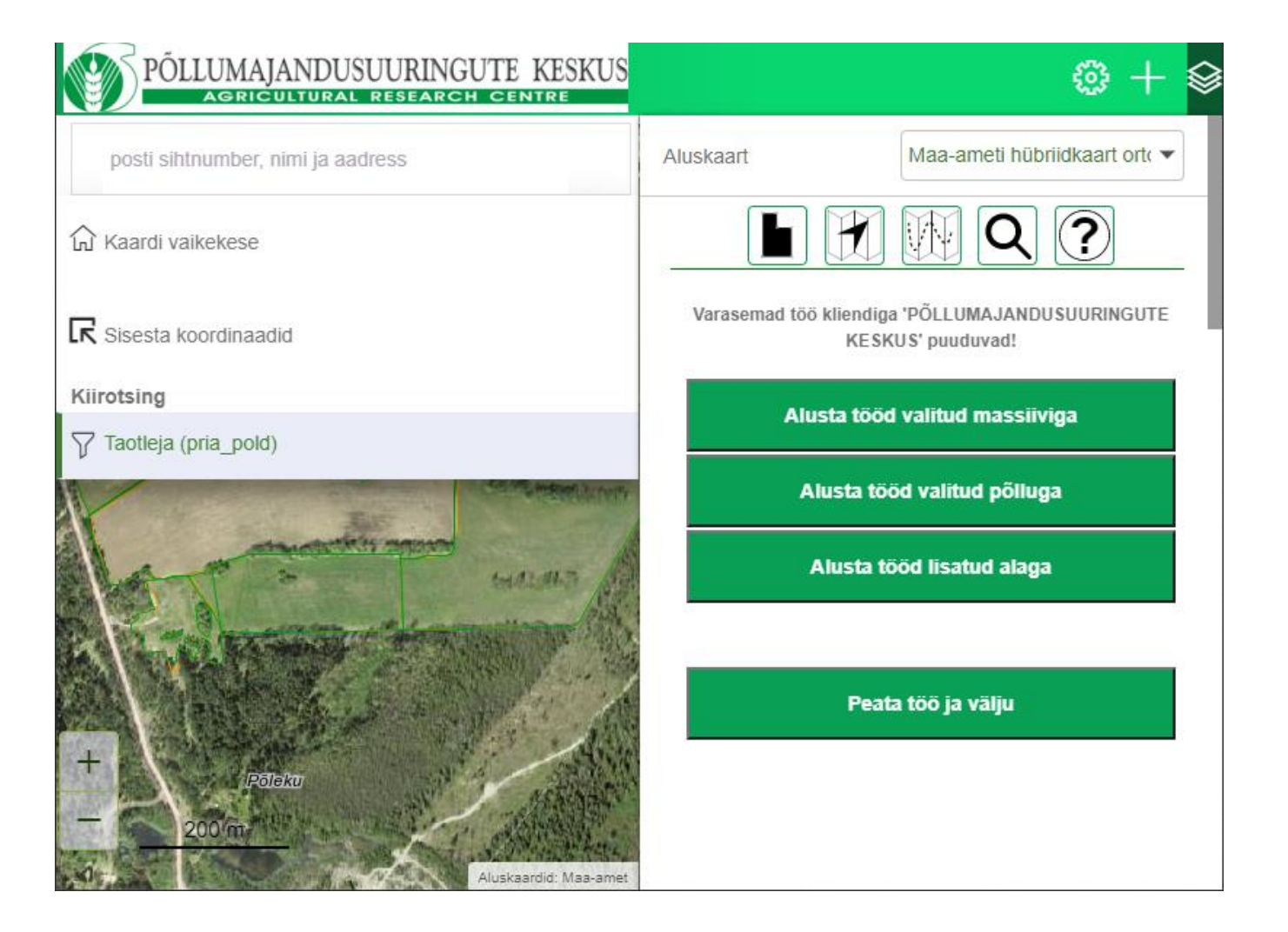

## Töö alustamine

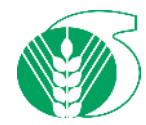

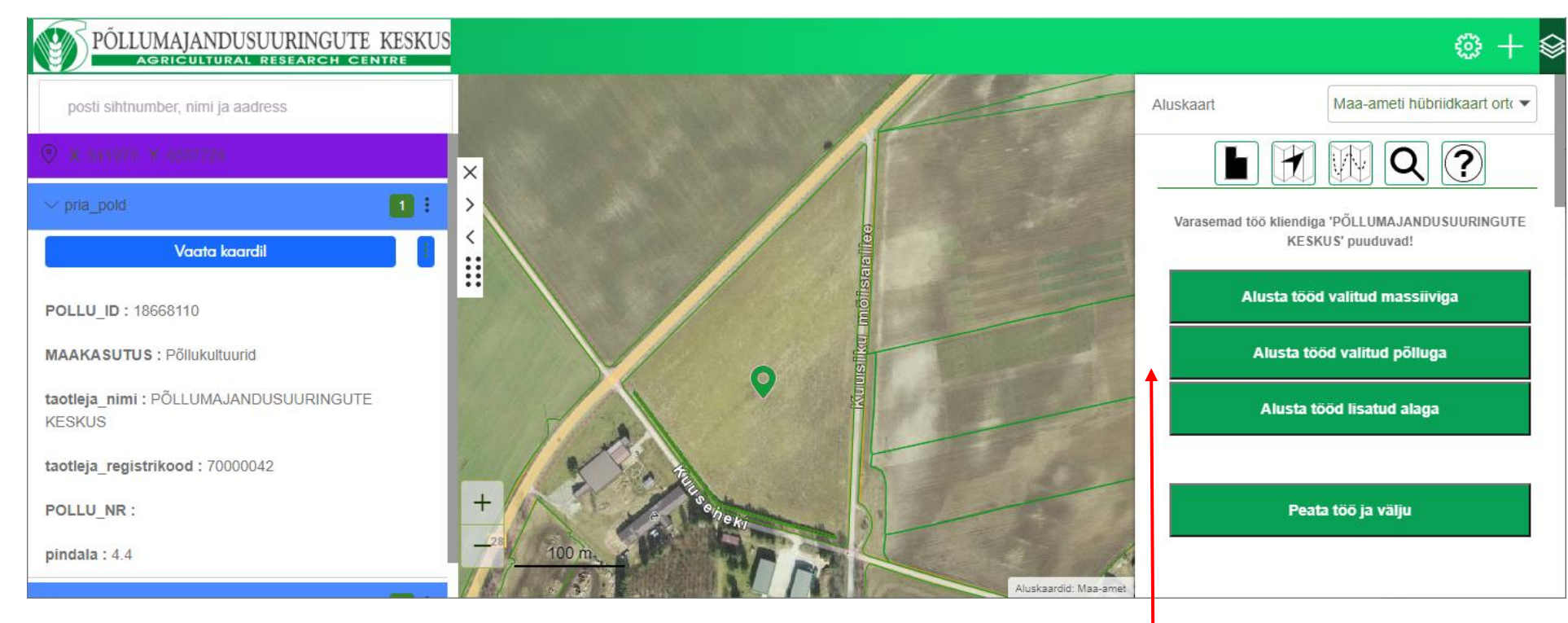

Kliendiga töö alustamiseks tuleb uuritaval põllul või massiivil klikkida, ehk ala valida (kõik tööd on seotud ühe kindla põllu või põllumassiiviga).

Nuppudest tuleb siis valida vastavalt kas kasutate alusena põldude piire, massiivide piire, või enda poolt lisatud ala piire.

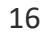

## Töö alustamine

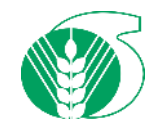

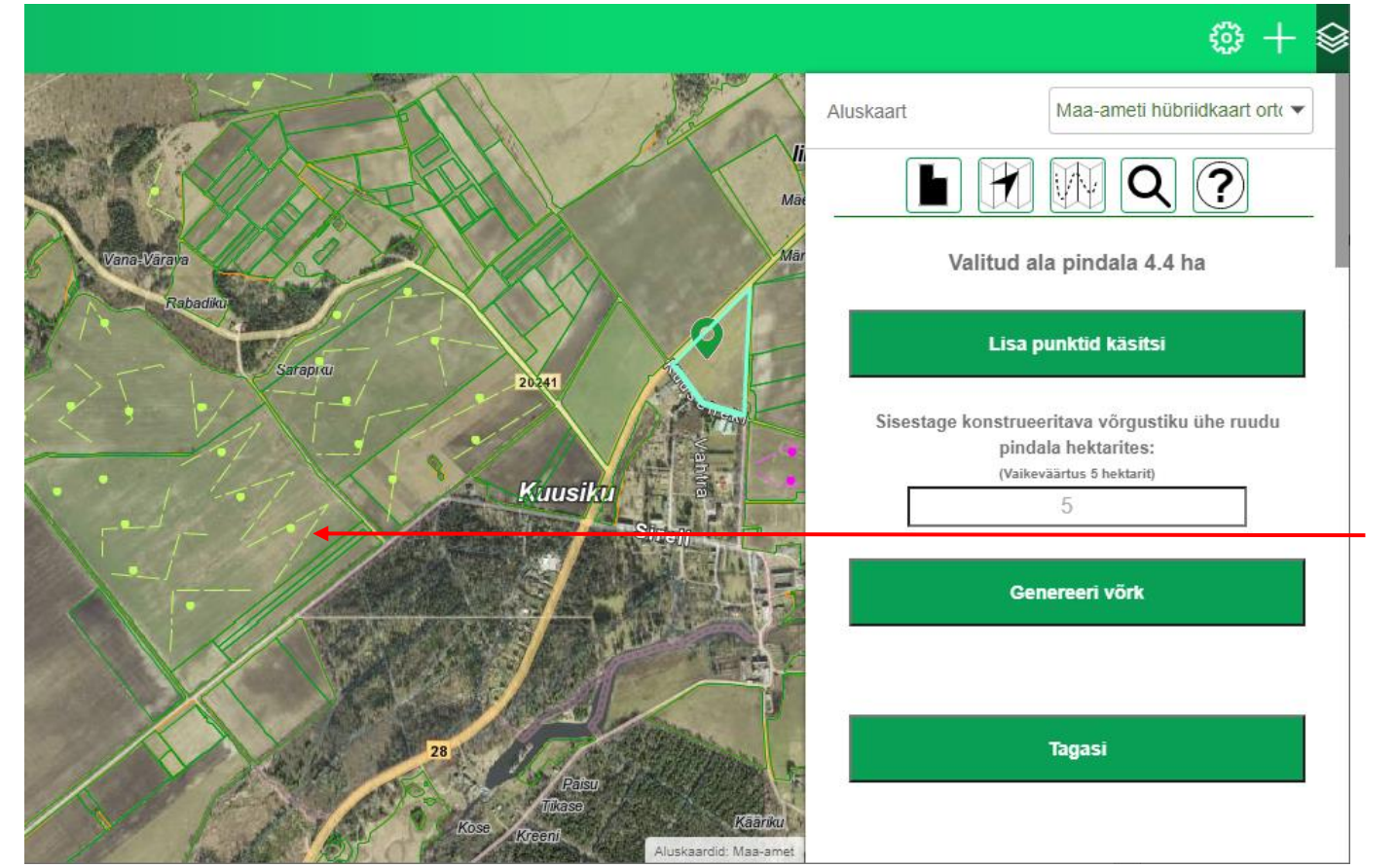

Järgmiseks tuleb teha otsus kas sisestada punktid käsitsi või läbi genereeritud võrgustiku.

# NB! Eelistatud on kindlasti käsitsi proovipunktide lisamise valik

Käsitsi valiku korral saab kasutada varasemate kaardistusringide punktide asukohti ja järgida vanu proovikogumise teekondi.

10.11.2021

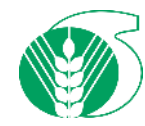

## Lähitulevik, ehk töös olevad arendused

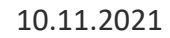

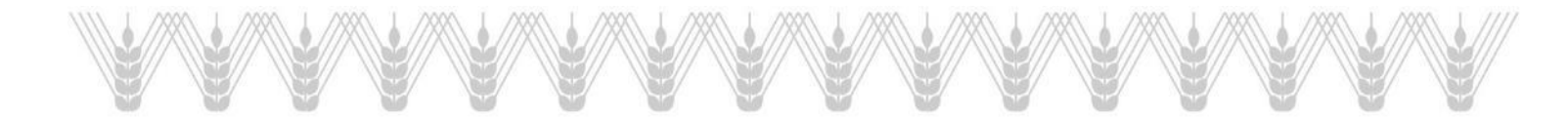

18

## Väetamissoovituste kaardirakendus

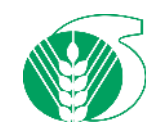

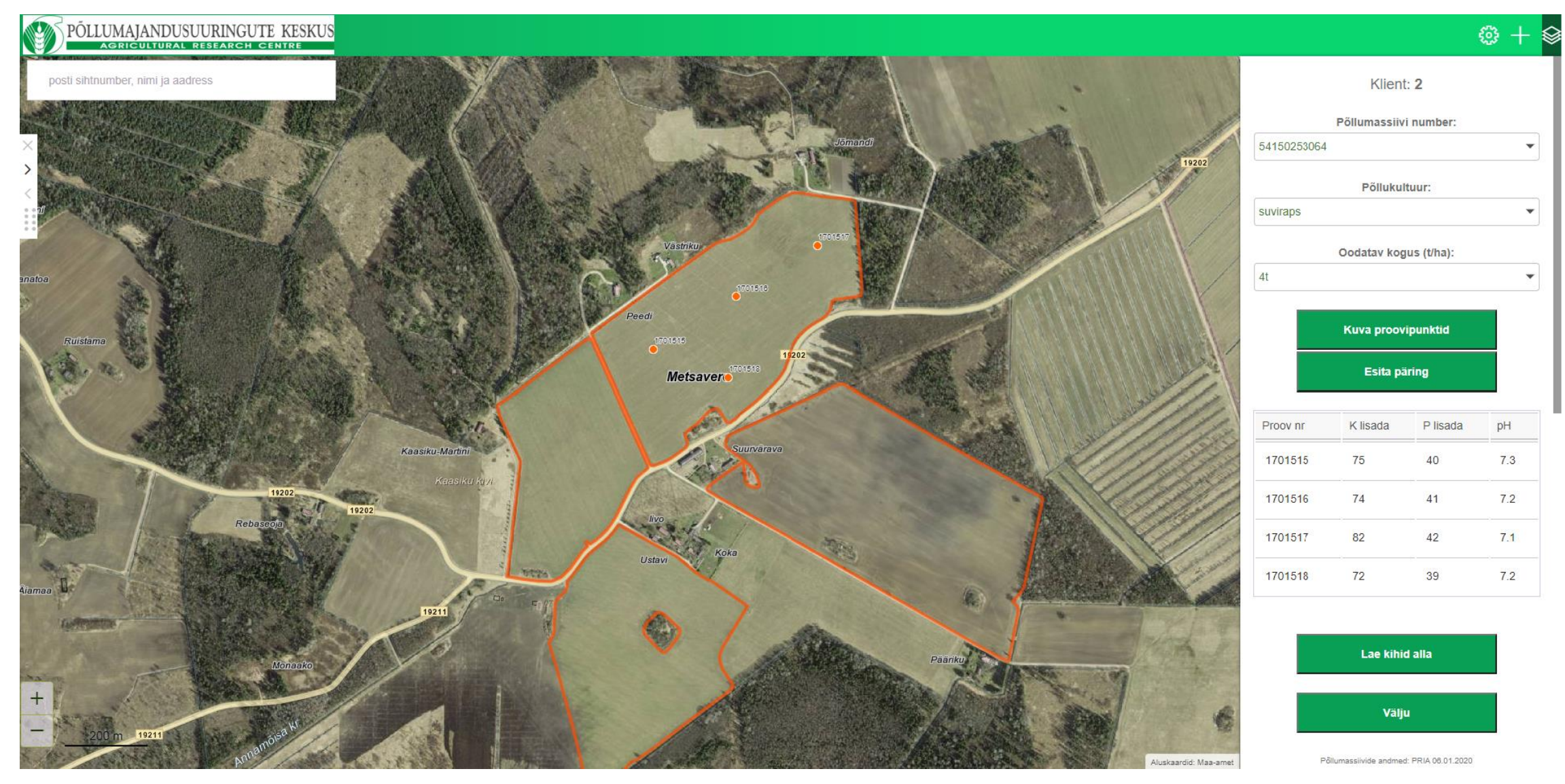

## N väetamissoovitus

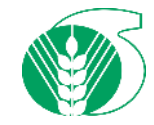

- Baseerub kultuuril ja prognoositud saagikusel
- Korrigeeritakse mulla Corg sisaldusega –rakendusse tuleb mudel
- Lisaks korrigeeritakse eelvilja ning sõnnikuga

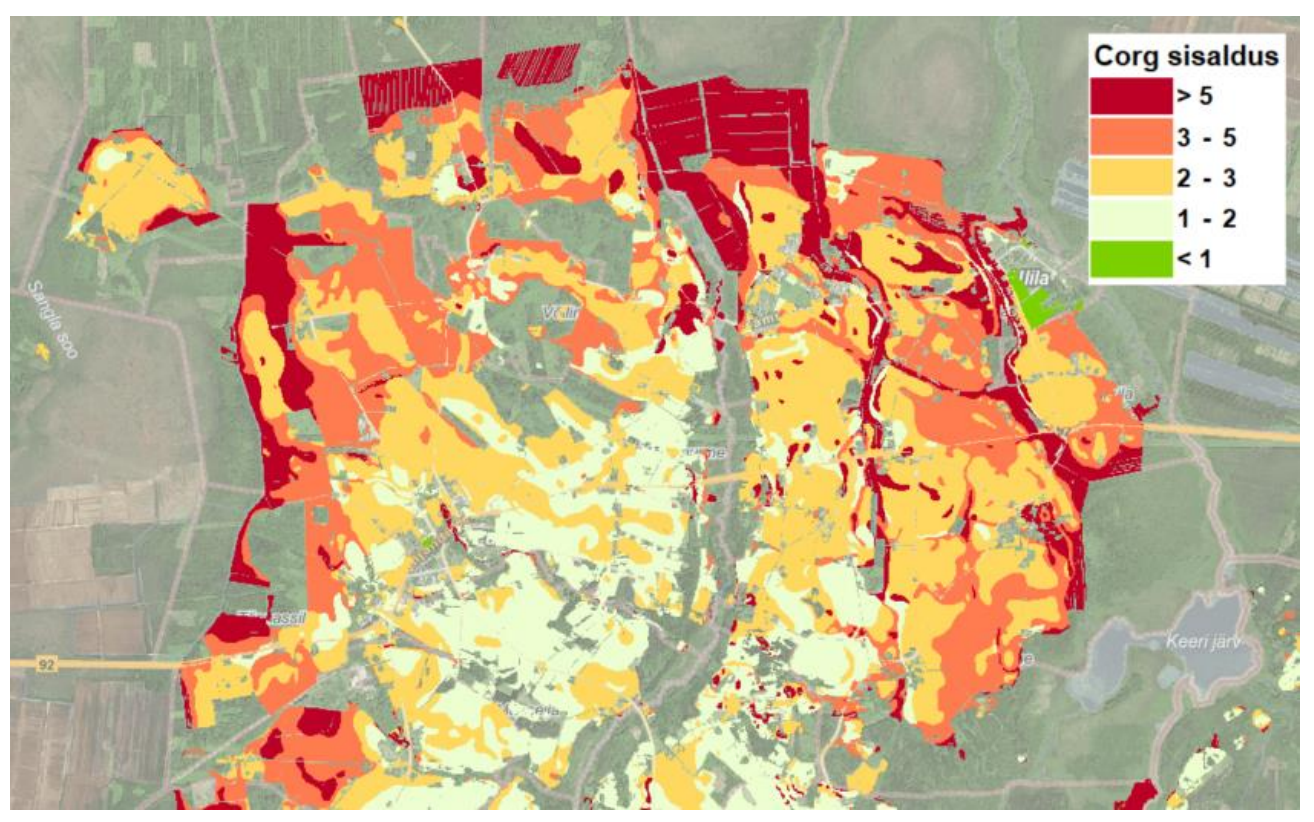

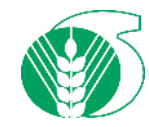

## N väetamise korrigeerimine Corg sisalduse alusel

| Corg sisaldus % | koefitsient |  |  |  |  |  |
|-----------------|-------------|--|--|--|--|--|
| < 1,2           | 1.1         |  |  |  |  |  |
| 1,2-2,2         | 1           |  |  |  |  |  |
| 2,21-3,2        | 0.9         |  |  |  |  |  |
| 3,21-5          | 0.8         |  |  |  |  |  |
| 5>              | 0.7         |  |  |  |  |  |

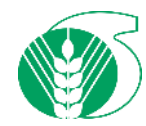

# Mullaviljakus ja boniteedi hindepunktid

- Mulla tüüp
- Mullalõimis
- Corg sisaldus
- Huumuskihi tüsedus
- Lisaks kallakus, PK sisaldus, mosaiiksus jne väiksemad argumendid
- Eesti keskmine kaalutud keskmine boniteet 41 hindepunkti
- Antud kiht pole kunagi lõplik ja tagasiside oodatud

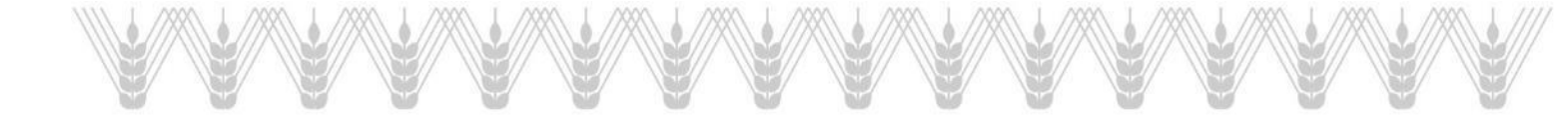

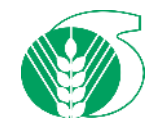

#### PRIA põldude kaalutud keskmine reaalboniteet

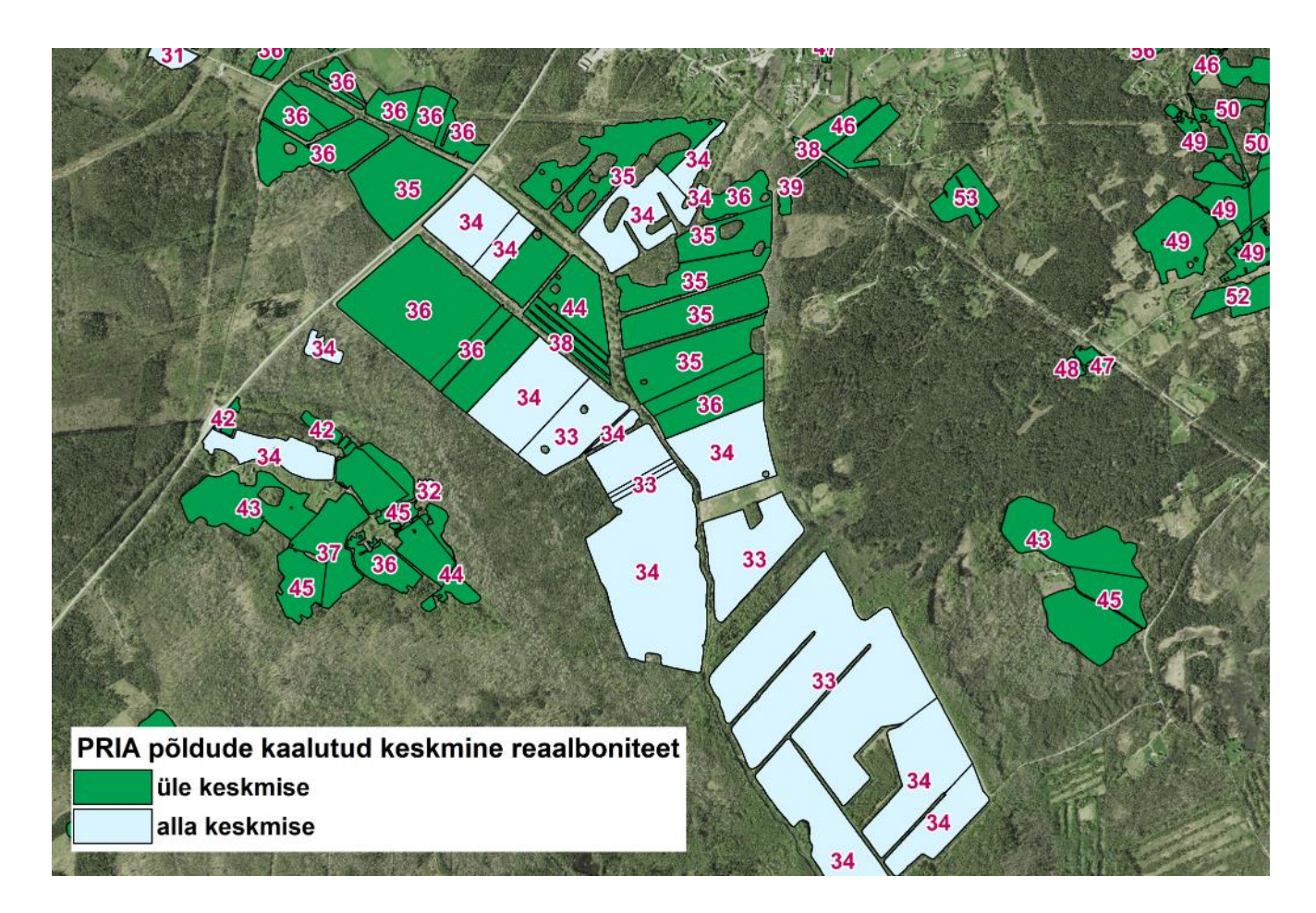

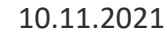

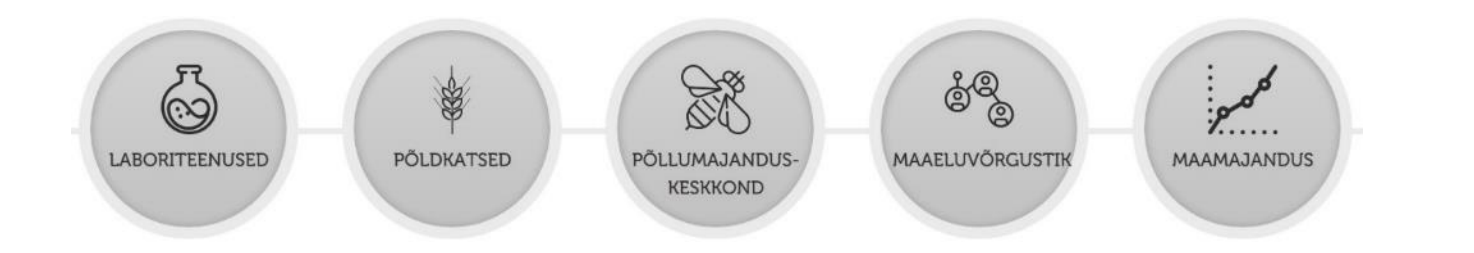

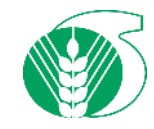

# Aitäh!

## 11.11.2021 tambet.kikas@pmk.agri.ee

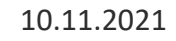